## 如何設定微軟 Office Outlook 中的網際網路電子郵件帳戶

(注意:進行以下操作前,請先至 <u>https://mymail.fcu.edu.tw/</u> 並登入測試能否 正常進入個人信箱)

## 自動偵測並設定網際網路郵件

- 1. 啟動 Outlook。
- 2. 選取 [檔案] 索引標籤。
- 3. 在「資訊」類別中,選取下拉式清單中的「帳戶設定」>「帳戶設定」。

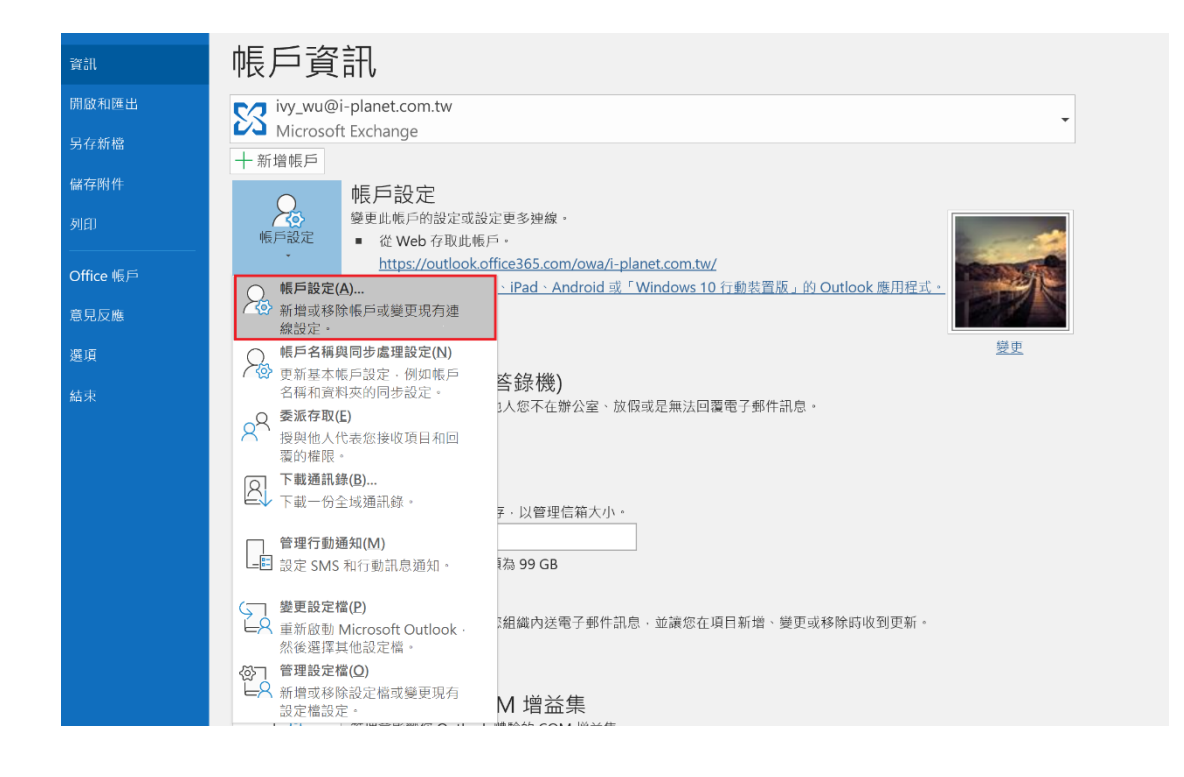

 在「電子郵件」索引標籤上,選取「新增」。(建議新增完成後將新帳號「設成預設值」, 原本舊帳戶請暫時保留不要刪除,以免舊信件遺失)

| 帳戶設定                                              | × |
|---------------------------------------------------|---|
| 電子發件頓戶<br>您可以新增或移除帳戶,您可以攝取帳戶並變更其設定,               |   |
| 電子影件 資料檔 RSS 摘要 SharePoint 清單 網際網路行事層 已發佈的行事層 通訊錄 |   |
| 🥁 新増 (N 🕐 修復 R 🕋 提更 (A 🔗 設成預設值 (D) 🗙 移除 (M) 🔹 👄   |   |
| 名稱 類型                                             |   |
|                                                   |   |
|                                                   |   |
|                                                   |   |
|                                                   |   |
|                                                   |   |
|                                                   |   |
|                                                   |   |
| 觸控                                                | 0 |

5. 在 [新增帳戶] 對話方塊中,若要自動設定新的電子郵件帳戶,請在 [自動帳戶設定] 下方的 [電 子郵件帳戶] 區段設定下列設定:

| 新增帳戶                   |                       |          |          | ×  |
|------------------------|-----------------------|----------|----------|----|
| 自動帳戶設定<br>Outlook 可以自動 | 前設定多個電子郵件帳戶。          |          |          | ×  |
| ●電子郵件帳戶(A)             |                       |          |          |    |
| 您的名稱(Y):               | 郵件上顯示的名稱              |          |          |    |
|                        | 範例: 成凱倫               |          |          |    |
| 電子郵件地址( <u>E</u> ):    | iplanet005@fcu.edu.tw |          |          |    |
|                        | 範例: ellen@contoso.com |          |          |    |
| 密碼(P):                 | *****                 |          |          |    |
| 重新鍵入密碼([]):            | ******                |          |          |    |
|                        | 鏈入網際網路服務提供者給您的密碼。     |          |          |    |
|                        |                       |          |          |    |
|                        |                       |          |          |    |
| ○ 手動設定或其他伺服            | 仮器類型( <u>M</u> )      |          |          |    |
|                        |                       | < 上一步(B) | 下一步(N) > | 取消 |

- 在 [您的名稱] 方塊中, 輸入您的全名。
- 在 [電子郵件地址] 方塊中, 輸入您的電子郵件地址。
- 在 [密碼] 方塊中,輸入你的密碼。

• 在 [**重新輸入密碼**] 方塊中, 重新輸入密碼, 然後按 [下一步] 開始自動帳戶設定程序。

| 12                                                                                       |                                                                                                    |    |
|------------------------------------------------------------------------------------------|----------------------------------------------------------------------------------------------------|----|
| Outlook 正在完成股定信的帳戶。這可能需要接分编時間。<br>✓ 建立规矩連線<br>→ 正在搜尋 iplanet005@fcu.edu.tw 設定<br>量人要件伺服器 | Windows 安王世<br>Microsoft Outlook<br>連線到 iplanet005@fcu.edu.tw<br>iplanet005@fcu.edu.tw<br>密语<br>記住我的認識 |    |
|                                                                                          | 兵心道伊                                                                                                   | 取消 |

接著,Outlook 會嘗試自動設定您的帳戶。如果您希望 Outlook 自動輸入您的電子郵件密碼,請確認已選取 [將密碼儲存在密碼清單中] 核取方塊。如果您的帳戶設定成功,[新增 電子郵件帳戶] 對話方塊就會顯示帳戶已成功建立。

 選取「完成」>「關閉」。(建議新增完成後將此新帳號「設成預設值」,原本舊帳戶 請暫時保留不要刪除,以免舊信件遺失)

| 新増帳戶                            | ×            |
|---------------------------------|--------------|
| 恭喜您!                            | ***          |
| 設定                              |              |
| Outlook 正在完成設定您的帳戶。這可能需要幾分鐘時間。  |              |
| ✔ 建立網路連線                        |              |
| ✓ 正在搜尋 iplanet005@fcu.edu.tw 設定 |              |
| ✔ 登入鄞件伺服器                       |              |
| 恭喜您! 您的電子郵件帳戶已設定成功並可供使用。        | 新堆另一個帳戶(A)   |
|                                 |              |
|                                 | < 上一步图 完成 取消 |

附註:如果自動設定失敗,「自動帳戶設定」功能會使用未加密的連線嘗試連線。如果 這個方法也失敗,請與系統管理人員聯絡。

## 其他方式:手動設定網際網路電子郵件

(注意:此種帳號設定方式會失去與線上行事曆及通訊錄之資 料同步,非特殊情況不建議使用)

(2024/05/01 補充說明:目前 MyMail 新信箱空間對於手動設定 之支援較嚴格,例如應用程式之安全加密規範,若無法設定可 能是此版本 Outlook 已不支援 POP3/IMAP 存取)

若要手動設定網際網路電子郵件帳戶,請在 [新增帳戶] 對話方塊中,依照下列步驟執行:

| 帳戶設定                                              | ×     |
|---------------------------------------------------|-------|
| 電子聲件頓戶<br>您可以新增或移除帳戶,您可以選取帳戶並變更其設定。               |       |
| 電子郵件 資料欄 RSS 摘要 SharePoint 清單 網際網路行事層 已發佈的行事層 通訊錄 |       |
| 新増 (N) ※ 修復(R ● 凝更(A) ※ 設成預設值(D) ※ 容除(M) ◆ ◆      |       |
| 名稱 類型                                             |       |
|                                                   |       |
|                                                   |       |
|                                                   |       |
|                                                   |       |
|                                                   |       |
|                                                   |       |
|                                                   |       |
|                                                   |       |
|                                                   | 關閉(C) |

1. 選取「**手動設定或其他伺服器類型」**>「下一步」。

| 新増帳戶               |                                                                                                    | × |
|--------------------|----------------------------------------------------------------------------------------------------|---|
| 自動帳戶設定<br>手動設定帳戶或遵 | ±線至其他伺服器類型。                                                                                                    | Ť |
| ○電子對件帳戶(△)         |                                                                                                    |   |
| 您的名稱(1):           | <b>範</b> 徑 成風倫                                                                                                    |   |
| 電子那件地址(E):         | 載例: ellen@cantoso.com                                                                                                    |   |
| 密碼(P):             |                                                                                                    |   |
| 重新健人密碼(工):         | 魏人纲隙纲驼膀推供者给位的离碼。                                                                                                    |   |
| ●手動設定或其他何則         | 器器端型( <u>M</u> )                                                                                                    |   |
|                    | < 上一步(10) × 10) × | Ж |

2. 選取「POP」或「IMAP」 > 「下一步」。

| 新道帳戶                            | ×     |
|---------------------------------|-------|
| 選擇您的帳戶類型                        | ×     |
|                                 | -10   |
| Office 365(E)                   |       |
| Office 365 帳戶的自動設定              |       |
|                                 |       |
| 電子郵件地址(E):                      |       |
| 範例: ellen@contoso.com           |       |
| ●РОР或ІМАР(Р) 選擇 (ВОР от ТМАР)   |       |
| POP 或 IMAP 電子郵件帳戶的進階設定          |       |
|                                 |       |
|                                 |       |
| 使用 Exchange ActiveSync 之服務的進階設定 |       |
|                                 |       |
|                                 |       |
|                                 |       |
|                                 |       |
|                                 |       |
|                                 |       |
| < 上一步(B) 下一步(N) >               | 取消 說明 |

- 3. 在 [使用者資訊] 下方,設定下列設定:
  - 在 [您的名稱] 方塊中, 輸入您的全名。
  - 在 [**電子郵件地址]** 方塊中, 輸入完整的電子郵件地址。
- 在 [伺服器資訊] 下方,按一下您在 [帳戶類型] 方塊中選取的電子郵件帳戶類型。 如果您選 取 [帳戶類型] 方塊中的 [POP3] 或 [IMAP],請設定下列設定:
  - 在 [內送郵件伺服器] 方塊中,以小寫字母輸入伺服器名稱。名稱可能採用
    "outlook.office365.com" 格式。
  - 在[外寄郵件伺服器 (SMTP)] 方塊中,以小寫字母輸入外寄電子郵件伺服器名稱。名稱 可能採用「smtp.office365.com」格式。
- 5. 在[登入資訊]下方,設定下列設定:
  - 在 [使用者名稱] 方塊中, 輸入使用者名稱, 通常是完整電子郵件地址。
  - 在 [密碼] 方塊中, 輸入 NID 密碼。
  - 如果您希望 Outlook 記住您的電子郵件帳戶密碼,請按一下以選取 [記住密碼] 核取方 塊。
- 6. 按一下「**測試帳戶設定」**。選取「**測試帳戶設定」**之後,下列程序就會開始執行:
  - 確認系統連線到網際網路。
  - 您已登入 SMTP 伺服器。
  - 您已登入 POP3 伺服器。
  - 如果必須先登入 POP3 伺服器, Outlook 會自動設定 [在傳送郵件前登入內送郵件伺服器] 選項。
  - 測試郵件已傳送。 此郵件是說明 Outlook 在初始設定之後所進行的變更。

| 使用者資訊              |           |              | 期試觸戶設定                     |         |
|--------------------|-----------|--------------|----------------------------|---------|
| 8的名称(1):           | 影件顧示自     | 的名称          | <b>我們建議</b> 您測試帳戶,以確保輸入正確, |         |
| 電子郵件地址(E):         | iplanet00 | 5@fcu.edu.tw |                            |         |
| 目服器資訊              |           |              | 到試帳戶設定(D                   |         |
| ●局部型(A):           | POP3      | [4]          |                            |         |
| 为送影件伺服器();         | m         | ~            | ● ほしとし (としな) 時日町別町時戸設定(2)  |         |
| *寄影件伺服器 (SMTP)(Q): | m         | N            |                            |         |
| 建入資訊               |           |              | ○ 理有 Outlook 資料場(V)        |         |
| 更用者名稱( <u>U</u> ): | iplanet00 | 5@fcu.edu.tw |                            | 0.00.00 |
| 2碼(2):             |           |              |                            |         |
|                    | 2住密碼(图)   |              |                            |         |
| 「●夏信田安全交通動像 (50    | (の) 登入(の) |              |                            |         |

(若測試結果顯示失敗,請確認「其他設定」鈕內之相關設定是否正確;其中[進階」標 籤底下之「需要加密連線 SSL」請保持打勾,內送伺服器 POP 應使用 995 埠,若為 IMAP 請使用 993 埠。外寄伺服器 SMTP 使用 587 埠,加密類型為「自動」)

| #国旗問題+設定 ×                                                                                                  | ····································· | · 供菜供用菜牛品世 ×                                                                                                    |
|----------------------------------------------------------------------------------------------------|---------------------------------------|----------------------------------------------------------------------------------------------------|
| -5 ※単元記載 生活<br>基本版月<br>個人立艺用用用版成成用的記載 - 元広「工作」或「Moreored Mail<br>Server 20<br>副本記録者記用用<br>成立立に<br>正世者ぞ子前々名) |                                       | -5 3 8888 88<br>RS248898<br>AD46880000 22 8898280<br>D248888232866500<br>AE488500 MF<br>REFERENCE<br>4 • K 1+<br>M<br>D54888420 RE<br>D548844800 K<br>0 0 0 0 0 0 0 0 0<br>0 0 0 0 0 0 0<br>0 0 0 0 |
| R2 8.3                                                                                                    | 82 2.9                                | 82 83                                                                                                    |

7. 選取「下一步」「完成」。

| 新増帳戶               | ×     |
|--------------------|-------|
|                    |       |
|                    |       |
| 已完成設定!             |       |
| 我們已取得設定您帳戶所需的全部資訊。 |       |
|                    |       |
|                    |       |
|                    |       |
|                    |       |
|                    |       |
|                    |       |
|                    |       |
|                    |       |
| 新增另一個              | 帳戶(A) |
|                    |       |
| < 上一步 (B) 完成       |       |